## 1. ACCES A VOTRE ESPACE CLIENT

- 1. Suivre le lien : <u>https://www.bureaucf.com/espace-clients</u>
- 2. Cliquer ensuite sur le bouton : « Vers l'espace clients ».

| 🔀 Bureau Comptable & Fill: 🗴                                                                                                    | θ - σ                                             |
|----------------------------------------------------------------------------------------------------|---------------------------------------------------|
| - C 🕜 🗎 Sécurisé   https://www.buresucf.com/espace-dients                                                                                                    | 副 ☆ 10                                            |
| 🗄 Applications 🙀 Yahoo-login 🚺 Eletro 🜉 BRUSSELS MOTOR 🥥 Connect client. 🏚 Annuaire Administri 🗋 Tax-on-Web 🖥 Tax-on-Web - TaxWii 💮 MyMinfinPRO 🌄 Banque-Carrelour di 🛵 Tax-Cack 📓 Monteur beige 🖒 Me | emento Déclaratic 🗙 TaxWin 🕒 Belfius - FREDERIK 8 |
|                                                                                                    | Créez votre site WIX                              |
|                                                                                                    |                                                   |
| ACCUEIL NUS SERVICES PRESENTATION CONTACT ESPACE CLIENT                                                                                                    |                                                   |
|                                                                                                    |                                                   |
|                                                                                                    |                                                   |
|                                                                                                    |                                                   |
|                                                                                                    |                                                   |
| VERS L'ESPACE CLIENT                                                                                                    |                                                   |
|                                                                                                    |                                                   |
|                                                                                                    |                                                   |
|                                                                                                    |                                                   |
|                                                                                                    |                                                   |
|                                                                                                    |                                                   |
|                                                                                                    |                                                   |
|                                                                                                    |                                                   |
|                                                                                                    |                                                   |
|                                                                                                    |                                                   |
|                                                                                                    |                                                   |
|                                                                                                    |                                                   |
| Bureau Comptable & Fiscal                                                                                                    |                                                   |
| Rue Noël, 61                                                                                                    |                                                   |
| 1410 Watehoo<br>                                                                                                    |                                                   |
| bureauct@gmail.com                                                                                                    |                                                   |
|                                                                                                    |                                                   |
| Agréé IPOF-BIBF                                                                                                    |                                                   |

- 3. Vous arrivez sur le portail dédié.
- 4. Introduire le login et mot de passe (reçus dans un email séparé).

| Log in<br>E-mail<br>Password<br>Remember me<br>Starting Log IN<br>Starting Log IN<br>Start | WINBOOKS |             |                  |  |  |
|----------------------------------------------------------------------------------------------------|----------|-------------|------------------|--|--|
| E-mail Password Remember me                                                                                                    |          | Log in      |                  |  |  |
| Password  Remember me LOG IN forgot password?                                                                                                    | E        | E-mail      |                  |  |  |
| Remember me LOG IN system<br>forgot password?                                                                                                    | F        | Password    |                  |  |  |
| forgot password?                                                                                                    | C        | Remember me | LOG IN           |  |  |
|                                                                                                    |          |             | forgot password? |  |  |
|                                                                                                    |          |             |                  |  |  |
|                                                                                                    |          |             |                  |  |  |
|                                                                                                    |          |             |                  |  |  |

- 5. Le nom de votre société / votre nom apparaît avec le numéro d'entreprise.
- 6. Cliquer sur le nom.
- 7. Vous êtes à présent dans « Votre Bureau », c'est-à-dire « Votre classeur numérique ».

| 1.0         |                          |                                                       |                                                |                                                                   |                              |
|-------------|--------------------------|-------------------------------------------------------|------------------------------------------------|-------------------------------------------------------------------|------------------------------|
| y 💿 We      |                          |                                                       |                                                |                                                                   | 0 - D ×                      |
| < →<br>     | G () Securise   https:// | app.winbooksconnect.be/company/BCHSC/invoices/my-desk | w an Web D. Tay an Web Tayler 🦳 Multinfieldo 🔽 | Panama Carrefour de las Tax Cale IN Menitour Juleo Di Manante Déc | or we tr la :                |
|             |                          | Charcher factures & documents                         |                                                | banque-canelouro: 📜 lax-calc 🔛 moniteuroeige 🗋 memerico dec       |                              |
|             | BOREAD OF STRE           |                                                       |                                                |                                                                   |                              |
|             | FACTURES                 | MON BUREAU                                            | COMPTABLE                                      | ARCHIVE                                                           | PAIEMENTS + AJOUTER FACTURES |
|             | DOCUMENTS                | Afficher uniquement messages non-lus                  | 🛱 🖈 🛡                                          |                                                                   | Thumbnail size:              |
| Ţ           | MESSAGES                 | Source: Tous                                          | ♥ Type: Tous                                   | ▼ Statut de palement: Tous                                        | *                            |
| <br>;;;;;;  | TÁCHES                   | Sorte: Dete ¥ Direction: Décretesent j ¥              |                                                |                                                                   |                              |
| <u>["UU</u> | DASHBOARD COMPTA         |                                                       |                                                |                                                                   |                              |
| <u>i</u>    | FACTURATION              |                                                       |                                                |                                                                   |                              |
| On A        | MON COMPTABLE            |                                                       |                                                |                                                                   |                              |
|             |                          |                                                       |                                                |                                                                   | Got feedback?                |

### LES ESPACES : Mon Bureau, Comptable, Archives

Il existe 3 espaces principaux repris sur la ligne horizontale en haut de la page:

|  | COMPTABLE | ARCHIVE |
|--|-----------|---------|
|--|-----------|---------|

• Mon Bureau : Si vous cliquez sur cet onglet, vous retrouvez toutes les factures que vous avez téléchargées ou envoyées sur la plateforme.

Vous êtes **<u>SEUL</u>** à avoir accès à cet espace. Votre comptable ne voit pas ces documents.

- **Comptable :** Vous retrouvez tous les documents que vous avez envoyés à votre comptable via cette plateforme. Aussi longtemps que vous n'avez pas décidé d'envoyer certains documents au comptable, ce dernier ne les voit pas (et ne peut donc pas les comptabiliser).
- Archives : Vous retrouvez tous les documents archivés.

# 2. COMMENT AJOUTER DES DOCUMENTS A MON ESPACE CLIENT?

## METHODE 1 :

1. Cliquer sur « + AJOUTER FACTURE » en haut à droite ;

| / 🔄 Winbooks 🔅       |                                                                      |                                                    |                                                                  | 0 - 0 ×                              |
|----------------------|----------------------------------------------------------------------|----------------------------------------------------|------------------------------------------------------------------|--------------------------------------|
| ← → C ☆ Sécuri       | https://app.winbooksconnect.be/company/BCFISC/invoices/my-desk       |                                                    |                                                                  | 아 월 ☆ 🔝 🗄                            |
| Applications Yahoo - | igin 🚺 L'Echo 📟 BRUSSELS MOTOR 🥥 Connect client b Annuaire Administr | rs 🗅 Tax-on-Web 🗅 Tax-on-Web - TaxWo 💮 MyMinfinPRO | 🧧 Banque-Carrefour de be Tax-Calc 🔃 Moniteur belge 🗋 Memento Déc | aratio X TaxWin 🕒 Belfus - FP2 Juk D |
| FACTURES             |                                                                      | Comptable                                          | ARCHIVE                                                          | PAIEMENTS + AJOUTER FACTURES         |
| DOCUMENTS            | Afficher uniquement messages non-lus                                 | er tout 📋 🜟 💻                                      |                                                                  | 🚼 🗄 Thumbhail side                   |
| Messages             | Source: Tous                                                         | ▼ Vente                                            | Statut de paloment: Tous                                         | •                                    |
| TÁCHES               | Sorte: Date 🔻 Direction: Décreissent i 🔻                             |                                                    | /                                                                |                                      |
| ASHBOARD COMP        | A.                                                                   |                                                    |                                                                  |                                      |
| FACTURATION          |                                                                      |                                                    |                                                                  |                                      |
| ⊖ MON COMPTABLE      |                                                                      |                                                    |                                                                  |                                      |
|                      |                                                                      |                                                    |                                                                  |                                      |
|                      | /                                                                    |                                                    |                                                                  | Got feedback?                        |
|                      |                                                                      |                                                    |                                                                  |                                      |
| + AJC                | UTER FACTURES                                                        |                                                    |                                                                  |                                      |

2. Une fenêtre s'ouvre afin de localiser les factures à télécharger.

| Ouvrir                                                               |                                                                                            |                  |                                                    |                                          | ×                 |
|----------------------------------------------------------------------|--------------------------------------------------------------------------------------------|------------------|----------------------------------------------------|------------------------------------------|-------------------|
| ← → × ↑ 🗐 > Ce PC > Docu                                             | iments >                                                                                   |                  | ٽ ~                                                | Rechercher dans : E                      | Documents 🔎       |
| Organiser 🔻 Nouveau dossier                                          |                                                                                            |                  |                                                    | []==                                     | • 🔳 💡             |
| ✓                                                                    | <ul> <li>Nom</li> <li>Modèles Office personnalisés</li> <li>Musique - Raccourci</li> </ul> | Statut<br>©<br>Ø | Modifié le<br>29/03/2018 16:00<br>06/05/2018 22:03 | Type<br>Dossier de fichiers<br>Raccourci | Taille<br>1 Ko    |
| > 👳 DATA (\MVNA001) (Z:)<br>> 💣 Réseau<br><u>N</u> om du fichier : [ | •                                                                                          |                  | ~                                                  | Fichiers personnal                       | isés ~<br>Annuler |

- 3. Sélectionner le(s) document(s) à ajouter (pas de fichiers ZIP !!) et Cliquer sur Ouvrir;
- 4. Une fenêtre apparaît afin de confirmer ce que vous désirez importer. Il faut compléter les données (Type de documents, statut de paiement).

| Ajouter Documents                                                                     |                                   |     |
|---------------------------------------------------------------------------------------|-----------------------------------|-----|
| Type* Achat Vente Achat Vente Note de crédit - Achat Note de crédit - Vente Mots clés | Statut de paiement<br>Payé Impayé |     |
| *Champ obligatoire                                                                    |                                   |     |
| SAUVEGARDER SUR<br>MON BUREAU                                                         | Annul                             | ler |

Si vous désirez importer plusieurs documents à la fois, nous vous conseillons de prendre des factures du même type (que des achats ou que des ventes).

5. Cliquez ensuite sur « Sauvegarder sur mon bureau » ;

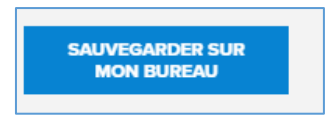

6. Votre document se retrouve dans l'Espace « Mon Bureau »

|         | whenter V                    |                                                                                                    |                                                       |                                                            | θ - σ ×                                   |
|---------|------------------------------|----------------------------------------------------------------------------------------------------|-------------------------------------------------------|------------------------------------------------------------|-------------------------------------------|
|         | C A Sécurisé https:          | //app.winbooksconnect.be/company/BCFISC/invoices/mv-desk                                                                                                    |                                                       |                                                            |                                           |
| III Api | plications 🔛 Yahoo - login 📘 | L'Echo 🗃 BRUSSELS MOTOR 🎯 Connect client ┢ Annuaire Administra                                                                                                    | 🗅 Tax-on-Web 🗋 Tax-on-Web - TaxWi: 🕣 MyMinfinPRO 🌠 Ba | anque-Carrefour di 🔥 Tax-Calc 🔯 Moniteur belge 🗅 Memento D | éclaratio X TaxWin 🗋 Belfius - FREDERIK 8 |
| Go      | BUREAU CF SPRL               | Q Chercher factures & documents                                                                                                    |                                                       |                                                            | BCFISC 🗸 🍥 📑 🕜                            |
| •       | FACTURES                     |                                                                                                    | COMPTABLE                                             | ARCHIVE                                                    | PAIEMENTS + AJOUTER FACTURES              |
|         | DOCUMENTS                    | Afficher uniquement messages non-lus                                                                                                    | out 📛 ★ 🗮                                             |                                                            | Thumbral size:                            |
| Ţ       | MESSAGES                     | Source: Tous                                                                                                    | ♥ Type: Tous                                          | <ul> <li>Statut de paiement: Tous</li> </ul>               | *                                         |
|         | таснея                       | bry. Deta ▼ Direx  Décretsant   ▼                                                                                                    |                                                       |                                                            |                                           |
| [nn]    | DASHEGARD COMPT              |                                                                                                    |                                                       |                                                            |                                           |
| 1       | FACTURATION                  | BUBLE AND A DECEMBER AND A DECEMBER |                                                       |                                                            |                                           |
| 02      | MON COMPLE &                 |                                                                                                    |                                                       |                                                            |                                           |
|         |                              |                                                                                                    |                                                       |                                                            | Got feedback?                             |

 Il faut double cliquer sur chaque document afin de les éditer et de reprendre les données clés (nom du client/fournisseur, n° entreprise, montant, référence, date, payé, impayé, communication structurée, ...);

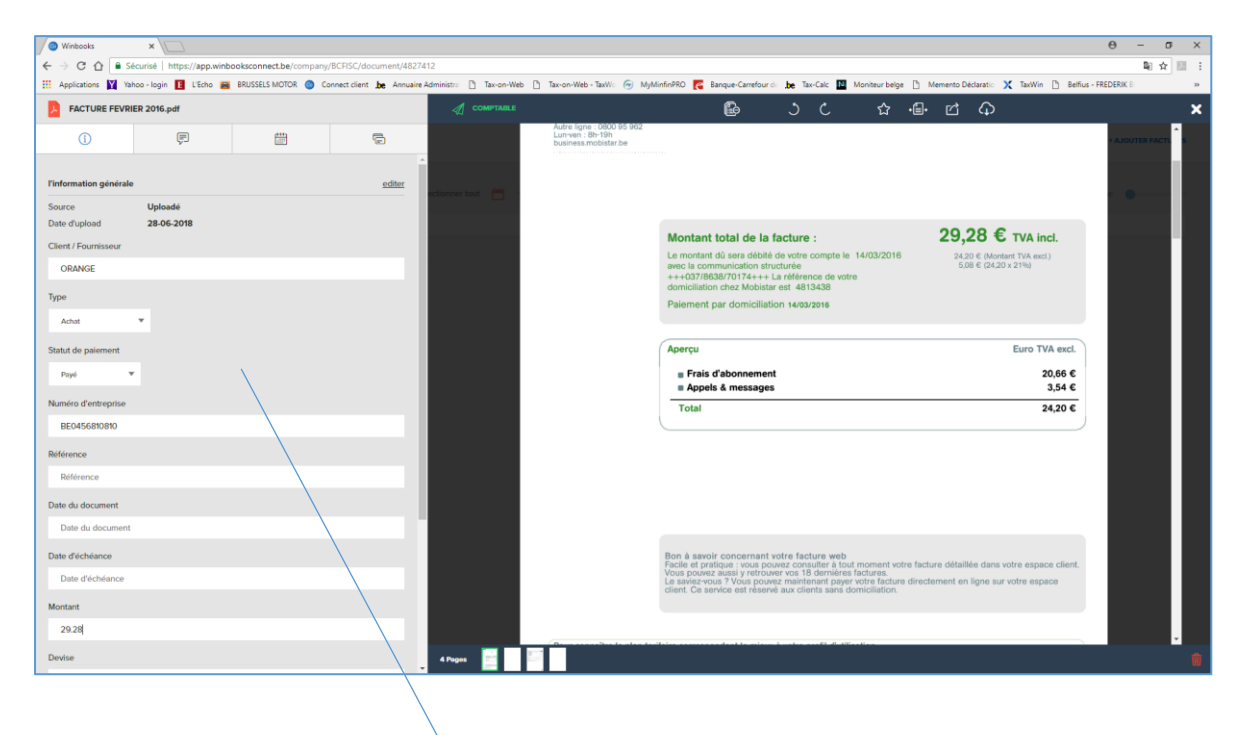

| PACTURE FEVRIER 2016.pdf   Image: Constraint of générale   Image: Constraint of générale   Source Uploadé   Date d'upload 28-06-2018   Client / Fournisseur   ORANGE   Client / Fournisseur   ORANGE   Type   Achat   Paysi   Statut de palement   Paysi   Paysi   Statut de palement   Paysi   Générence   BE0456810810   Référence   1600328614   Date du document   Date du document   Date du document   Date du document   Date diéchéance   Date diéchéance   Statut de jalane   Statut de jalane   Date diéchéance   Date diéchéance   Statut de jalane   Date diéchéance   Date diéchéance   Date diéchéance   Date diéchéance   Date diéchéance   Date diéchéance   Date diéchéance   Date diéchéance   Date diéchéance                                                                                                    |                        |             |      |        |
|----------------------------------------------------------------------------------------------------|------------------------|-------------|------|--------|
| Image: series of the series of the series                  | FACTURE FEVRI          | ER 2016.pdf |      |        |
| Finformation générale     odde       Source     Uploadé       Date d'upload     28-06-2018       Client / Fournisseur     Image: Client / Fournisseur       ORANGE     Image: Client / Fournisseur       Type     Image: Client / Fournisseur       Type     Image: Client / Fournisseur       Statut de paiement     Image: Client / Fournisseur       Payé     Image: Client / Fournisseur       Statut de paiement     Image: Client / Fournisseur       BE0456810810     Image: Client / Fournisseur       Référence     Image: Client / Fournisseur       Bete du document     Image: Client / Fournisseur       Date du document     Image: Client / Fournisseur       Date d'échéance     Image: Client / Fournisseur       Montant     Image: Client / Fournisseur       29,28     Image: Client / Fournisseur                                                                                                    | í                      | Ę           | ###1 | Ē      |
| Source     Uploadé       28-06-2018       Client / Fournisseur       ORANGE       Type       Åchat       Payé       Numéro d'entreprise       BE0456810810       Référence       1600328614       Date du document       Date du document       Date d'échéance       Inder d'échéance       20,28       Kortant       29,28                                                                                                    | l'information générale |             |      | editer |
| Date d'upload 28-06-2018   Client / Fournisseur ORANGE   Type                                                                                                    | Source                 | Uploadé     |      |        |
| Client / Fournisseur  CRANCE  Type  Achat  Achat  Pays  Statut de paiement  Pays  BE0456810810  Référence  Référence  G600328614  Date du document  Date du document  Date du document  Date d'échéance  Cate d'échéance  Date d'échéance  Date d'échéance  Date d'échéance  Cate d'échéance  Date d'échéance  Date d'échéance  Date d'échéance  Cate d'échéance  Date d'échéance  Cate d'échéance  Cate d'échéance  Date d'échéance  Cate d'échéance  Cate d'éc | Date d'upload          | 28-06-2018  |      |        |
| ORANGE   Type   Achat   Payé   Payé   BE0456810810   BE0456810810   Référence   1600328614   Date du document   Date du document   Date d'échéance   Date d'échéance   Date d'échéance   Date d'échéance   Date d'échéance   Date d'échéance   Date d'échéance   Date d'échéance   Date d'échéance   Date d'échéance   Date d'échéance   Date d'échéance   Date d'échéance   Date d'échéance   Date d'échéance                                                                                                    | Client / Fournisseur   |             |      |        |
| Type   Achat   Statut de palement   Payá   Payá   BE0456810810   Référence   1600328614   Date du document   Date du document   Date dú chéance   Date d'échéance   Montant   29,28   Devise                                                                                                    | ORANGE                 |             |      |        |
| Achat   Statut de paiement   Payé   Be0456810810   BE0456810810   Référence   1600328614   Date du document   Date du document   Date d'échéance   Date d'échéance   Montant   29,28   Devise                                                                                                    | Туре                   |             |      |        |
| Statut de paiement Payé Payé Suméro d'entreprise BE0456810810 Référence 1600328614 Date du document Date du document Date du document Date d'échéance Sumer Sumer  | Achat                  | ×           |      |        |
| Paxé       Numéro d'entreprise       BE0456810810       Référence       1600328614       Date du document       Date du document       Date d'échéance       Date d'échéance       Montant       29,28       Devise                                                                                                    | Statut de paiement     |             |      |        |
| Numéro d'entreprise<br>BE0456810810<br>Référence<br>1600328614<br>Date du document<br>Date du document<br>Date d'échéance<br>Date d'échéance<br>Montant<br>29,28<br>Devise                                                                                                    | Payé 🔻                 | ·           |      |        |
| BE0456810810         Référence         1600328614         Date du document         Date du document         Date d'échéance         Date d'échéance         Montant         29,28         Devise                                                                                                    | Numéro d'entreprise    |             |      |        |
| Référence         1600328614         Date du document         Date du document         Date d'échéance         Montant         29,28         Devise                                                                                                    | BE0456810810           |             |      |        |
| 1600328614       Date du document       Date d'échéance       Date d'échéance       Montant       29,28       Devise                                                                                                    | Référence              |             |      |        |
| Date du document Date du document Date d'échéance Date d'échéance Montant 29,28 Devise                                                                                                    | 1600328614             |             |      |        |
| Date du document       Date d'échéance       Montant       29,28       Devise                                                                                                    | Date du document       |             |      |        |
| Date d'échéance<br>Date d'échéance<br>Montant<br>29,28<br>Devise                                                                                                    | Date du document       |             |      |        |
| Date d'échéance<br>Montant<br>29,28<br>Devise                                                                                                    | Date d'échéance        |             |      |        |
| Montant<br>29,28<br>Devise                                                                                                    | Date d'échéance        |             |      |        |
| 29,28<br>Devise                                                                                                    | Montant                |             |      |        |
| Devise                                                                                                    | 29,28                  |             |      |        |
|                                                                                                    | Devise                 |             |      |        |

Vous pouvez également mettre des **notes** (ex : client avec lequel vous avez été au restaurant) et des **mots clés** pour retrouver le document plus facilement.

### Cette étape est très importante car elle permet :

- De mieux traiter votre dossier ;
- De limiter les erreurs ;
- D'identifier les doublons ;
- De faire plus facilement le lien entre une facture et un paiement.

Quand toutes les données de la facture ont été reprises, il suffit de cliquer sur le X en haut à droite. L'enregistrement est automatique.

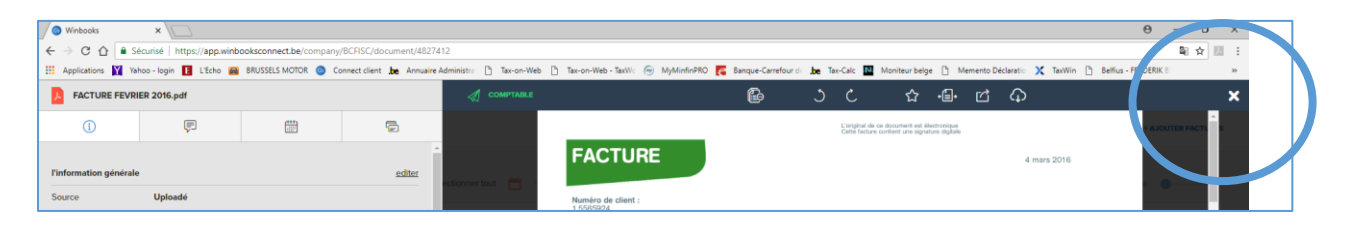

### **METHODE 2:**

Vous pouvez également faire un « **Drag and drop »** ; c'est-à-dire glisser le document que vous désirez importer en le déposant au milieu de l'Espace Mon Bureau.

Lors de cette manipulation, l'Espace sera grisé et le message « Déposer documents à uploader » apparaît. Il suffit alors de déposer le document ad-hoc.

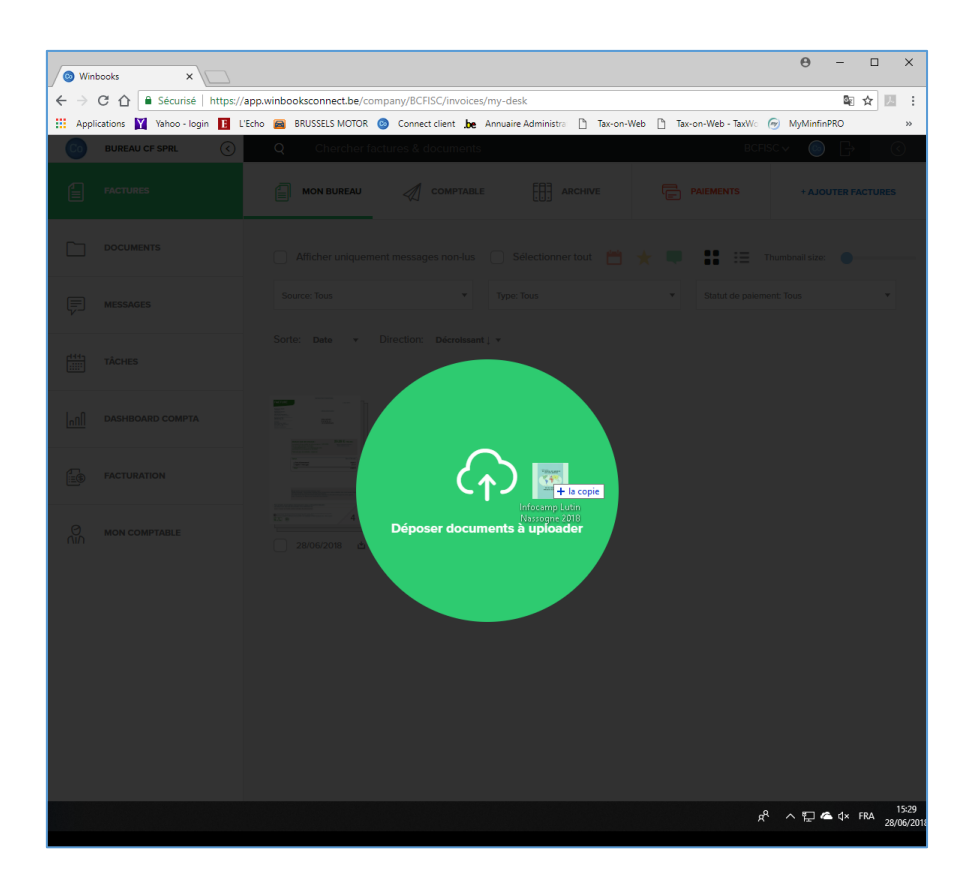

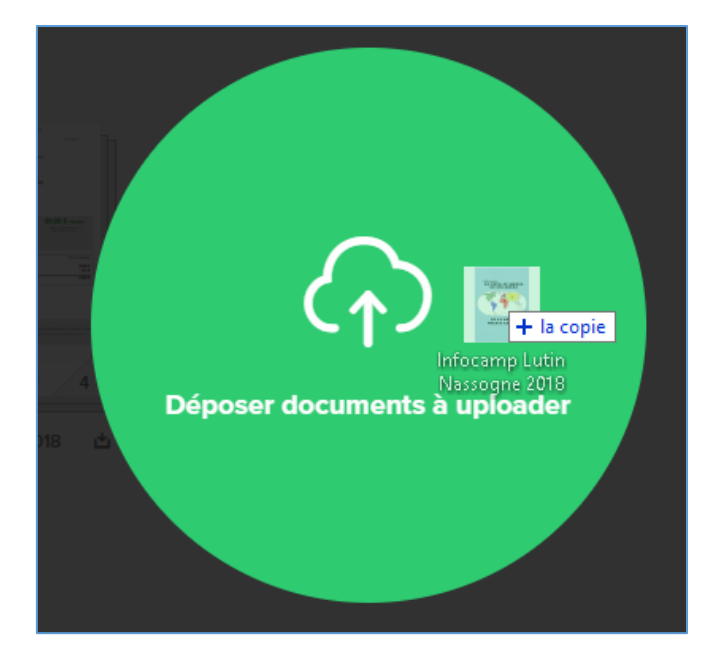

Vous vous retrouvez alors à l'étape 4 de la Méthode 1 (**Confirmation** des documents à sauvegarder sur le Bureau). Il faut alors **éditer** le document comme pour la méthode 1.

## METHODE 3:

Vous avez reçu une adresse email personnalisée : <u>xxxxx.xxx@winbooksconnect.be</u>

Vous pouvez utiliser cette adresse pour envoyer vos documents. Vous n'avez plus alors qu'à **éditer** les documents envoyés sur Mon Bureau.

## **QUELS FORMATS DE DOCUMENTS UTILISER ?**

Afin que les documents soient lisibles, il est **recommandé** d'utiliser des documents au **format pdf** (résolution 300 dpi).

Le système est capable de reconnaître d'autres formats tels que JPEG, doc, dox, jpg, tif, tiff, xls, xlsx.

## **QUE FAIRE AVEC LES TICKETS DE PARKING, RESTAURANT, ETC ?**

Nous vous invitons à télécharger l'application gratuite « OFFICE LENS » de Microsoft sur votre smartphone.

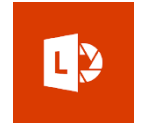

Elle permet de prendre les tickets en photo, de les recadrer, de les mettre au format pdf et de les envoyer ensuite par email (idéalement avec l'email de la méthode 3 <u>xxx.xx@winbooksconnect.be</u>).

## ▲ DOCUMENTS GROUPES

Pour chaque facture, il faut **un et un seul document pdf**.

Il **ne** faut surtout **pas** grouper plusieurs factures dans un document car il n'est pas possible de les traiter individuellement.

En d'autres termes, il ne faut pas scanner vos factures en une seule fois si votre scanner ne permet pas de générer un document pdf par page scannée.

## 3. COMMENT ENVOYER MES DOCUMENTS AU COMPTABLE ?

1. Quand tous les documents sont édités, il faut les **sélectionner** afin de les envoyer au comptable en cliquant sur le **petit carré** en-dessous de chacun d'eux.

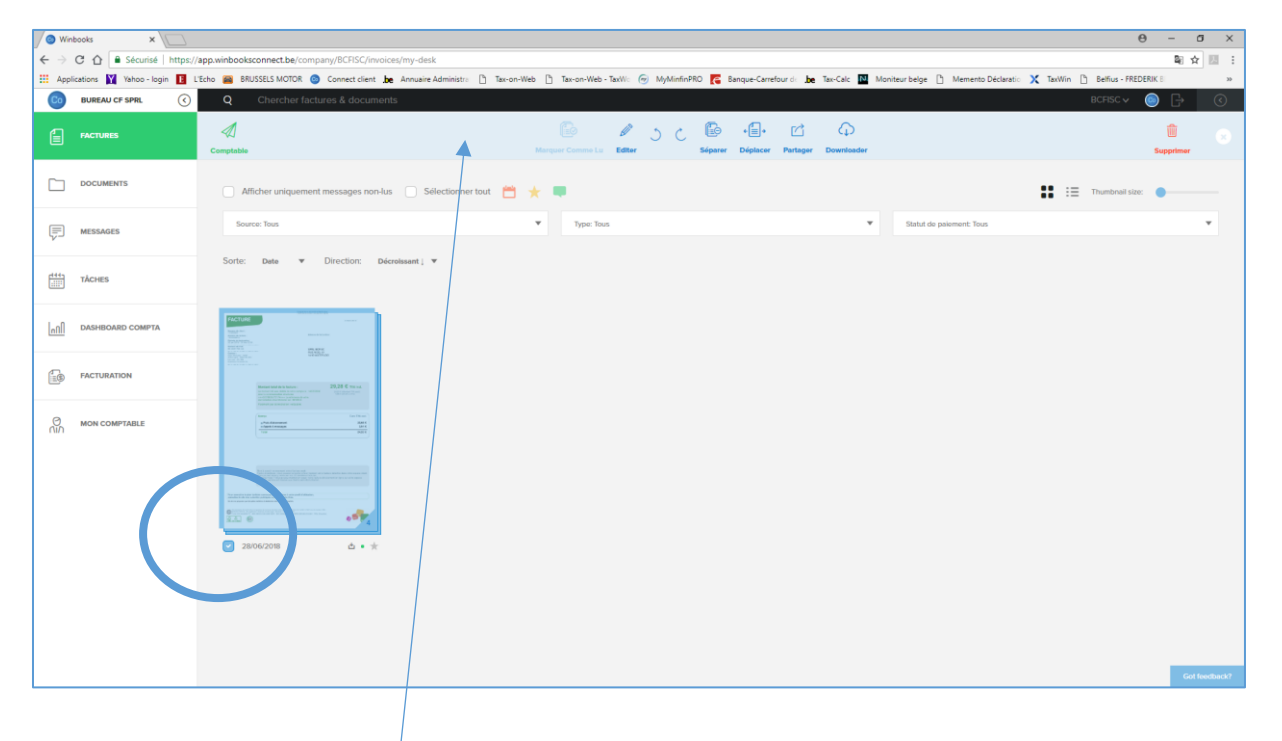

2. Un bandeau bleu apparaît alors en haut de la page.

|           |                  | Ø      | 5 C | P       | + <b>=</b> + | Ċ        | $\bigcirc$ | ŵ 🗴       |
|-----------|------------------|--------|-----|---------|--------------|----------|------------|-----------|
| Comptable | Marquer Comme Lu | Editer |     | Séparer | Déplacer     | Partager | Downloader | Supprimer |

3. Afin d'envoyer les documents au comptable, vous devez cliquer sur le dessin d'un avion en papier

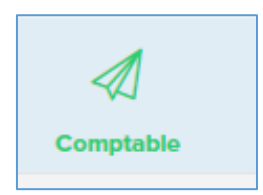

En cliquant sur l'icône, vous **envoyez les documents au comptable**. Il est indispensable de ne pas oublier cette étape sinon vos documents ne pourront pas être comptabilisés.

4. Le système vous demande alors de confirmer ce que vous envoyez.

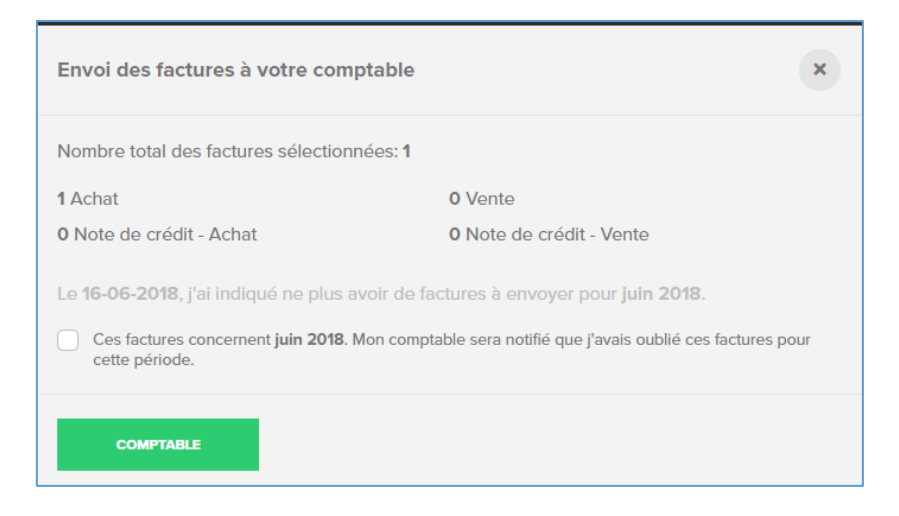

5. Cliquer sur le rectangle vert **Comptable** pour finaliser l'envoi.

|                                                                                                    | 🕘 Winbooks 🛛 🗙 📃                 |                                                              |                                                   |                                                                |                           | Θ - σ ×            |
|----------------------------------------------------------------------------------------------------|----------------------------------|--------------------------------------------------------------|---------------------------------------------------|----------------------------------------------------------------|---------------------------|--------------------|
|                                                                                                    | ← → C ☆ 🖨 Sécurisé   https;      | //app.wiwooksconnect.be/company/BCFISC/invoices/my-desk      |                                                   |                                                                |                           | ■☆ 四 :             |
|                                                                                                    | 🔛 Applications 🛐 Yahoo - login 🖪 | ccho 🗃 BRUSSELS MOTOR 🎯 Connect client b Annuaire Administra | 🗋 Tax-on-We 🗋 Tax-on-Web - TaxWi: 💮 MyMinfinPRO 🌠 | Banque-Carrefour di be Tax-Calc 🚺 Moniteur belge 🗋 Memento Déc | laratio 🗙 TaxWin 🗋 Belfiu | s - FREDERIK 8 >>  |
|                                                                                                    | 0 BUREAU CF SPRL                 | Q Chercher factures & documents                              |                                                   |                                                                | BCFIS                     | cy 🙆 🗗 🔇           |
| i iccursing     i     i </td <td></td> <td>MON BUREAU</td> <td>Comptable</td> <td>ARCHIVE</td> <td></td> <td>+ AJOUTER FACTURES</td>                                                                                                    |                                  | MON BUREAU                                                   | Comptable                                         | ARCHIVE                                                        |                           | + AJOUTER FACTURES |
| Borers Ina     Softe: Data     Data Colors     Softe: Data     Data Colors     Softe: Data     Softe: Data     Softe: Data     Softe: Data     Softe: Data     Softe: Data     Softe: Data     Softe: Data                                                                                                    | DOCUMENTS                        | Sélectioner                                                  | □ * =                                             |                                                                | Thumb                     | nail size:         |
| Image: Base Board Constraints     Image: Base Board Constraints     Image: Base Board Cons | (╤) MESSAGES                     | Source: Tous                                                 | ▼ Type: Tous                                      | ♥ Statut de palement: Tous                                     |                           | v                  |
|                                                                                                    | TÂCHES                           | Sorte: Date 🔻 Direction: Décreissant j 🔻                     |                                                   |                                                                |                           |                    |
|                                                                                                    | <u>n∏</u> dashboard compta       |                                                              |                                                   |                                                                |                           |                    |
|                                                                                                    |                                  |                                                              |                                                   |                                                                |                           |                    |
| Cid bedfasid?                                                                                                    | Gn Mon comptable                 |                                                              |                                                   |                                                                |                           |                    |
|                                                                                                    |                                  |                                                              |                                                   |                                                                |                           | Got feedback?      |

6. Au niveau de l'Espace **Mon Bureau**, les documents envoyés ont disparus

7. Par contre, vous les retrouvez dans l'Espace **Comptable** en cliquant sur l'avion en papier gris.

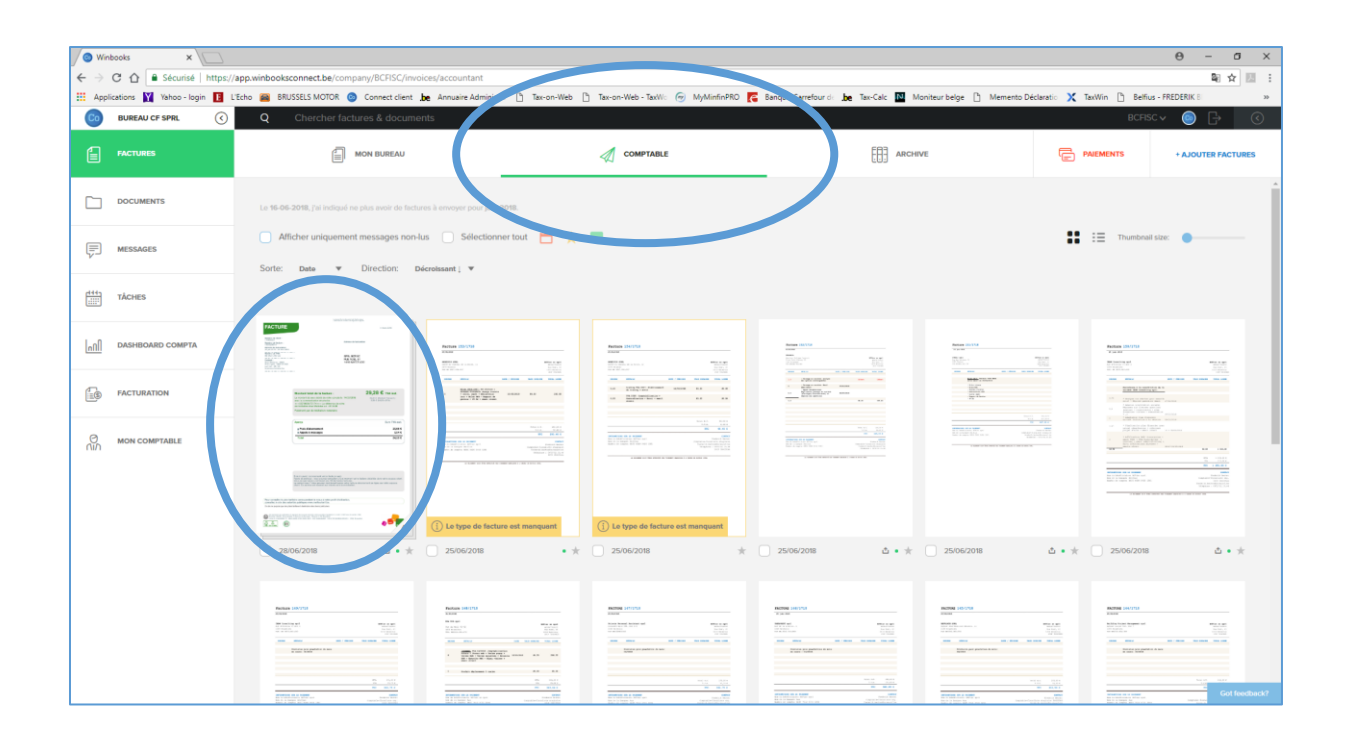

8. Bravo ! C'est terminé ! Vos documents sont chez nous. Ils vont pouvoir être traités.

# 4. AUTRES FONCTIONNALITES

Voici brièvement quelques fonctionnalités supplémentaires de la plateforme.

4.1. Recherches de documents : Les recherches se font via le bandeau noir en haut de page

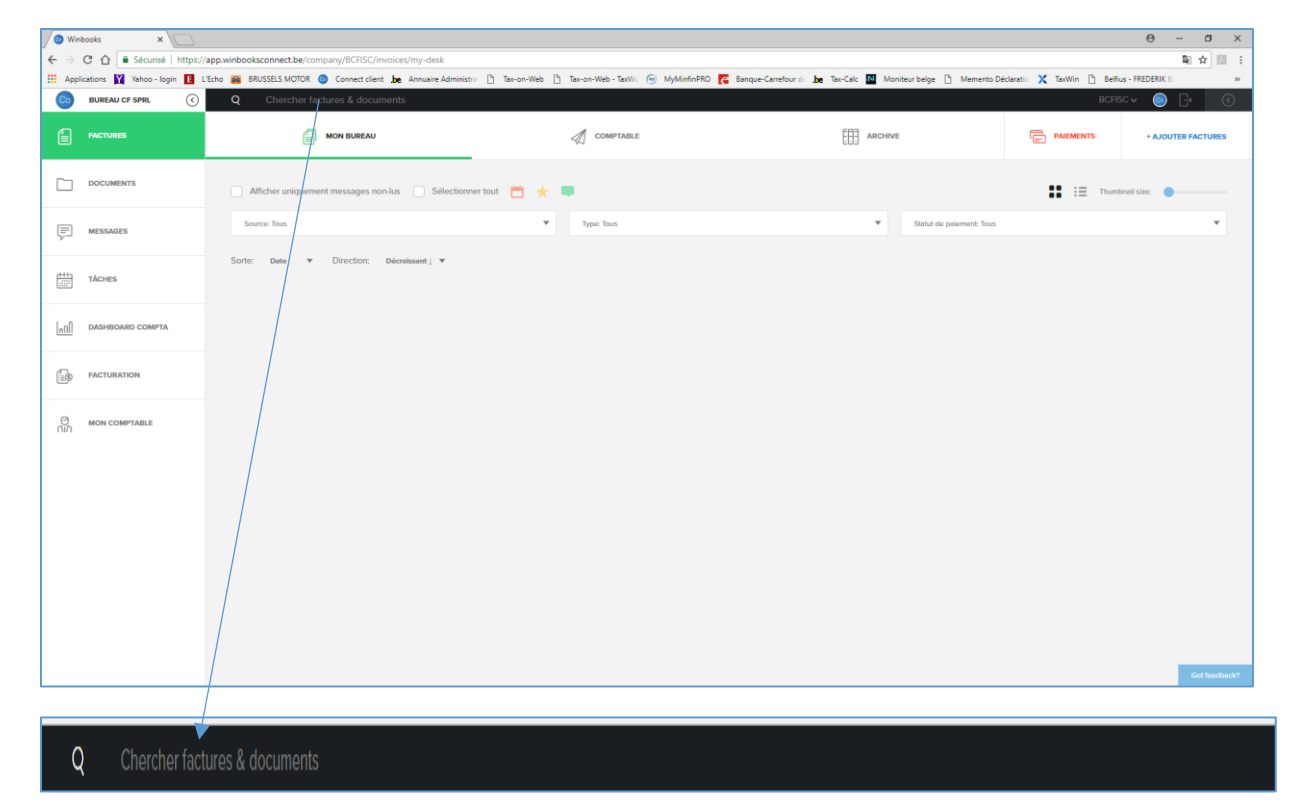

En cliquant sur le bandeau noir, une fenêtre s'ouvre afin de pouvoir affiner votre recherche.

| Q Chercher factures    | s & documents      |     |            |   |
|------------------------|--------------------|-----|------------|---|
| Recherche dans         | Mon bureau         |     |            | Ŧ |
| Nom du tiers           | Nom du tiers       | TVA | TVA        |   |
| Ajouté entre           | dd/mm/yyyy         | et  | dd/mm/yyyy |   |
| Date du document entre | dd/mm/yyyy         | et  | dd/mm/yyyy |   |
| Numéro du document     | Numéro du document |     |            |   |
| RECHERCHE              |                    |     |            |   |

### 4.2. Tableau de bord (Dashboard) :

Cliquer sur l'onglet Dashboard Compta dans la colonne de gauche.

|       | Winb            | books ×                         |                                                               |                     |                        |                                    |                     |                          |                             | θ - σ ×            |
|-------|-----------------|---------------------------------|---------------------------------------------------------------|---------------------|------------------------|------------------------------------|---------------------|--------------------------|-----------------------------|--------------------|
| ~     | $\rightarrow$ ( | C 🟠 🔒 Sécurisé   https:/        | /app.winbooksconnect.be/company/BCFISC/invoices/my-desk       |                     |                        |                                    |                     |                          |                             | ■☆ 団 :             |
|       | Applic          | cations 🛐 Yahoo - login 📘       | L'Echo 🖀 BRUSSELS MOTOR 💿 Connect client , be Annuaire Admini | stra 🗋 Tax-on-Web [ | ] Tax-on-Web - TaxWo 🥱 | 🖗 MyMinfinPRO 👩 Banque-Carrefour d | 🖢 🖿 Tax-Calc 🚺 Moni | teur belge 📋 Memento De  | iclaratio 🗙 TaxWin 🗋 Belfiu | is - FREDERIK 8 >> |
|       | Co              | BUREAU CF SPRL                  | Q Chercher factures & documents                               |                     |                        |                                    |                     |                          |                             | ic 🗸 🍥 🕞 🛛 🔇       |
|       | 1               | FACTURES                        | MON BUREAU                                                    | _                   | COMPTABLE              |                                    | ARCHIVE             |                          |                             | + AJOUTER FACTURES |
| (     |                 | DOCUMENTS                       | Afficher uniquement messages non-lus                          | mer tout 🛗 🛨        | •                      |                                    |                     |                          | Thurst                      | inail size:        |
|       |                 | MESSAGES                        | Source: Tous                                                  | ¥                   | Type: Tous             |                                    | ×                   | Statut de paiement: Tous |                             | *                  |
|       |                 | TACHES                          | Sorte: Date ▼ Direction: Décretesent j ▼                      |                     |                        |                                    |                     |                          |                             |                    |
| 4     |                 | PASHEOARD COMPTA                |                                                               |                     |                        |                                    |                     |                          |                             |                    |
| 1     | 0<br>Nin        | MON COMPTABLE                   |                                                               |                     |                        |                                    |                     |                          |                             |                    |
|       |                 |                                 |                                                               |                     |                        |                                    |                     |                          |                             |                    |
|       |                 |                                 |                                                               |                     |                        |                                    |                     |                          |                             |                    |
| http: | к//арр.и        | winbooksconnect.be/company/BCFI | SC/dashboard/profit-loss                                      |                     |                        |                                    |                     |                          |                             | Got feedback?      |

| Winbooks X                 |                                                                                                    |                                  |                                                          |                                                   | θ - σ ×                                |
|----------------------------|----------------------------------------------------------------------------------------------------|----------------------------------|----------------------------------------------------------|---------------------------------------------------|----------------------------------------|
| ← → C ☆ 🔒 Sécuris          | é   https://app.winbooksconnect.be/company/BCFISC/dashboard                                                                                                    | /profit-loss                     |                                                          |                                                   | 월 ☆ 🗵 🗄                                |
| 🔛 Applications 🛐 Yahoo - I | login 🚺 L'Echo 🚘 BRUSSELS MOTOR 🎯 Connect client be Ar                                                                                                    | nuaire Administra 📋 Tax-on-Web [ | ) Tax-on-Web - TaxWe 🕣 MyMinfinPRO 🂦 Banque-Carrefour de | be Tax-Calc 🔯 Moniteur belge [ Memento Déclaratio | TaxWin 🖺 Belfius - FREDERIK 8          |
| BUREAU CF SPRL             | Chercher factures & documents                                                                                                    |                                  |                                                          |                                                   | BCFISC 🗸 🍥 🕞 🔇                         |
| FACTURES                   | afil DASHBOARD COMPTA<br>Demière mise à jour : 2018-06-15 23:33:09                                                                                                    |                                  |                                                          |                                                   | Compte de résultat                     |
| DOCUMENTS                  | 60 Achats de marchandises                                                                                                    | 0 €                              | a                                                        | DHARGES MOYENNES BEVENUS MOYENS<br>0 € 6 561 €    | · ·                                    |
|                            | 61 Biens et services divers                                                                                                    | 70 428 €                         |                                                          |                                                   | /                                      |
| The messages               | 62 Rémun, charges soc, pensions                                                                                                    | 0 €                              |                                                          |                                                   |                                        |
| ditty viewee               | 63 Amortissements, réduc. de valeur                                                                                                    | 0 €                              |                                                          |                                                   | /                                      |
| inches                     | 64-68 Autres charges (Expl., fin,)                                                                                                    | 1369 C                           |                                                          | 60 70 71                                          |                                        |
| ASHBOARD COMPT             | A State of the state of the sta | 80 338 € 40000                   |                                                          |                                                   |                                        |
|                            | 71-78 Autros produits                                                                                                    | <b>4960</b> € 35000              |                                                          |                                                   |                                        |
| FACTURATION                |                                                                                                    |                                  |                                                          |                                                   |                                        |
|                            |                                                                                                    |                                  |                                                          |                                                   |                                        |
| MON COMPTABLE              |                                                                                                    |                                  |                                                          |                                                   |                                        |
|                            | REVENUS<br>SELECTIONNÉS                                                                                                    | 85 298 C 15000                   |                                                          |                                                   |                                        |
|                            | CHARGES<br>SELECTIONNÉES                                                                                                    | -0 C 10000                       |                                                          | -                                                 |                                        |
|                            | DIFFERENCE                                                                                                    | <b>85 298</b> € 5000             |                                                          |                                                   |                                        |
|                            |                                                                                                    | 0                                |                                                          |                                                   | /                                      |
|                            | REVENUS                                                                                                    | 85 298 🧠                         | juin '17 juil '17 août '17 sept '17 oct '17 nov '13      | 17 déc '17 janv '18 févr '18 mars '18 avril '18   | mai '18 juin '18 juil '18 août '18     |
|                            | CHARGES                                                                                                    | - 71 797 ©                       |                                                          | 71 IIIJ 17                                        | 31 Juli 18                             |
|                            | RÉSULTAT                                                                                                    | <b>13 501</b> €                  |                                                          |                                                   |                                        |
|                            |                                                                                                    | jul a                            | It sept oct nov déc janv févr mars avril mai ju          | luin juil août sept oct nov dêc janv êvr m        | nars avril mai juin juil août sept oct |
|                            |                                                                                                    |                                  |                                                          | 2010                                              |                                        |
|                            |                                                                                                    |                                  | Mole                                                     | imestres Années                                   | Got feedback?                          |
|                            |                                                                                                    |                                  | inda                                                     | Grouper donnees/                                  |                                        |

Vous avez accès aux données de votre activité à une date donnée.

Vous pouvez également avoir accès à la **Balance agée Client** et à la **Balance agée Fournisseurs** en sélectionnant votre choix dans la liste défilante en haut à gauche de l'écran.

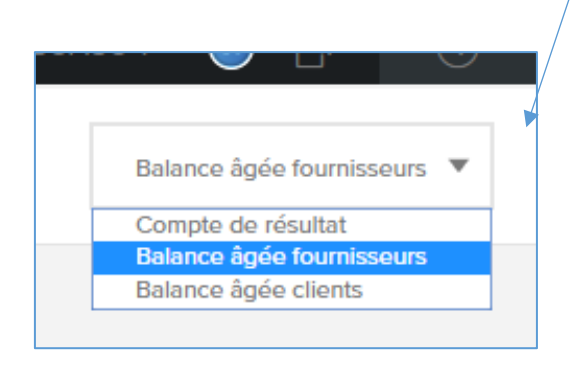

Vous aurez alors accès à la liste des impayés clients (ouvertes, à échoir et échue) et fournisseurs (ouvertes, à échoir et échue) à une date donnée avec l'accès direct aux factures concernées.

| 🖉 🕲 Win                                 | θ - σ x                                                                                           |                                     |                                |                           |                                        |                             |                                                                                                    |                           |                             |  |  |
|-----------------------------------------|---------------------------------------------------------------------------------------------------|-------------------------------------|--------------------------------|---------------------------|----------------------------------------|-----------------------------|----------------------------------------------------------------------------------------------------|---------------------------|-----------------------------|--|--|
| $\leftrightarrow$                       | 🗁 🗘 🏠 Séculisé   https://app.winbooksconnect.be/company/BCTSC/dashboard/suppliers-balance/talling |                                     |                                |                           |                                        |                             |                                                                                                    |                           |                             |  |  |
| III Appl                                | ications 🛐 Yahoo - login 📘                                                                        | L'Echo 🖴 BRUSSELS MOTOR             | 💿 Connect client be An         | nuaire Administra 🗋 Tax-o | n-Web 🗋 Tax-on-Web - TaxW: 💮 MyMinfinP | RO 👩 Banque-Carrefour de be | Tax-Calc 🚺 Moniteur belge 🗋 Me                                                                                                    | mento Déclaratio 🗙 TaxWin | Belfius - FREDERIK 8 >>     |  |  |
| Co                                      | BUREAU CF SPRL                                                                                    | Q Chercher                          | factures & documents           |                           |                                        |                             |                                                                                                    |                           | BCFISC 🗸 🍥 🕞 🔇              |  |  |
|                                         | FACTURES                                                                                          | DASHBOARD CO<br>Demière mise à jour | OMPTA<br>: 2018-06-15 23:33:09 |                           |                                        |                             |                                                                                                    |                           | Balance âgée fournisseurs 🔻 |  |  |
|                                         | DOCUMENTS                                                                                         | OUVERTES                            | À ÉCHOIR                       | ÉCHUES                    | TOUTES                                 |                             | 0-30 JOURS                                                                                                    |                           | +30 JOURS                   |  |  |
|                                         |                                                                                                   | Fournisseur                         | #Fectures                      | Montant                   |                                        |                             |                                                                                                    |                           | i i                         |  |  |
| F                                       | MESSAGES                                                                                          | UCM                                 | 3                              | <b>2 453.46</b> €         |                                        |                             |                                                                                                    |                           |                             |  |  |
| ~-                                      |                                                                                                   | AG INSURAN                          | 3                              | <b>803.94</b> €           |                                        |                             |                                                                                                    |                           |                             |  |  |
|                                         |                                                                                                   | IEC                                 | 1                              | <b>195.00</b> €           |                                        |                             | Total à échoir                                                                                                    |                           |                             |  |  |
|                                         | TACHES                                                                                            | LDLC                                | 1                              | <b>45.32</b> €            |                                        |                             | 3 525€                                                                                                    |                           |                             |  |  |
|                                         |                                                                                                   | PARKING                             | 2                              | <b>13.50</b> €            |                                        |                             |                                                                                                    |                           |                             |  |  |
| <u>l'ul</u>                             | DASHBOARD COMPTA                                                                                  | DIVERS                              | 1                              | 10.00 €                   |                                        |                             |                                                                                                    |                           |                             |  |  |
|                                         |                                                                                                   | SODEXO                              | 1                              | 3.63 €                    |                                        |                             |                                                                                                    |                           |                             |  |  |
| Con Con Con Con Con Con Con Con Con Con | PACTURATION<br>MON COMPTABLE                                                                      |                                     |                                |                           | Арагра Nom<br>Асмить, 12, 227, 00      | Dela d'Addense<br>30562018  | A const<br>A const<br>A cons | Type<br>Achat             | tota<br>Ê★早                 |  |  |
|                                         |                                                                                                   |                                     |                                |                           | MUTRI 5_12_221_00                      | 30/06/2018                  | C 20198                                                                                                    | Action                    |                             |  |  |
|                                         |                                                                                                   |                                     |                                |                           | <                                      |                             |                                                                                                    |                           | Got feedback?               |  |  |

### 4.3. Documents :

Cliquer sur l'onglet Documents dans la colonne de gauche.

Les Dossiers bleus ne peuvent pas être modifiés. Ils reprennent :

- Les extraits de compte (via Codabox) ;
- Les documents officiels (bilans) émanant du système comptable ;
- Les paiements ;
- Les fiches de paie (pour ceux qui ont des employés utilisation des fichiers Soda).

|   | / 🕥 Win                  | books ×                                                                                                    |                                                                                                    |              |           |                |                 | θ - σ ×               |  |  |  |  |  |
|---|--------------------------|----------------------------------------------------------------------------------------------------|----------------------------------------------------------------------------------------------------|--------------|-----------|----------------|-----------------|-----------------------|--|--|--|--|--|
|   | $\leftarrow \Rightarrow$ | 🗧 🔶 C û 🔒 Sécurisé   https://app.winbooksconnect.be/company/8CFISC/documents                                                                                                    |                                                                                                    |              |           |                |                 |                       |  |  |  |  |  |
|   | III Appl                 | 🟥 Applications 🙀 Takhoo-Iogin 🚺 Litton 👜 RRUSSELS MOTOR 🥥 Connect client. 🔈 Annuaire Administri: D. Takhon-Hile D. Takhon-Hile D. Takho |                                                                                                    |              |           |                |                 |                       |  |  |  |  |  |
|   | Co                       | BUREAU CF SPRL                                                                                                    | Q Chercher factures & docume                                                                                     | nts          |           |                |                 | BCFISC 🗸 🍥 🕞 🔇        |  |  |  |  |  |
|   | ۲                        | FACTURES                                                                                                    | DOCUMENTS                                                                                                    |              |           |                | + AJOUTER DOCUM | IENTS + CRÉER DOSSIER |  |  |  |  |  |
| ( |                          | DOCUMENTS                                                                                                    | ocuments /                                                                                                    |              | _         |                |                 |                       |  |  |  |  |  |
|   | F                        | MESSAGES                                                                                                    | 🕒 Afficher uniquement messages non-kus 🗋 Selectionner tout 📸 🔆 💷 🗱 🏭 🔛 🔛 Sortie: Nem 👻 Direction: Createment 1 👻 |              |           |                |                 |                       |  |  |  |  |  |
|   | thoses                   |                                                                                                    |                                                                                                    |              |           |                |                 |                       |  |  |  |  |  |
|   | [ <u>"UU</u>             | DASHBOARD COMPTA                                                                                                    |                                                                                                    |              |           |                |                 |                       |  |  |  |  |  |
|   | 10                       | FACTURATION                                                                                                    | • =                                                                                                    | 0            | 0         | •              | 1 🖾             |                       |  |  |  |  |  |
|   | 0<br>Nin                 | MON COMPTABLE                                                                                                    |                                                                                                    |              |           |                |                 |                       |  |  |  |  |  |
|   |                          |                                                                                                    | Extraits de compte                                                                                               | Du Comptable | Palements | Fiches de paie | Garbage         |                       |  |  |  |  |  |
|   |                          |                                                                                                    |                                                                                                    |              |           |                |                 |                       |  |  |  |  |  |
|   |                          |                                                                                                    |                                                                                                    |              |           |                |                 |                       |  |  |  |  |  |
|   |                          |                                                                                                    |                                                                                                    |              |           |                |                 |                       |  |  |  |  |  |
|   |                          |                                                                                                    |                                                                                                    |              |           |                |                 |                       |  |  |  |  |  |
|   |                          |                                                                                                    |                                                                                                    |              |           |                |                 |                       |  |  |  |  |  |
|   |                          |                                                                                                    |                                                                                                    |              |           |                |                 |                       |  |  |  |  |  |
|   |                          |                                                                                                    |                                                                                                    |              |           |                |                 |                       |  |  |  |  |  |
|   |                          |                                                                                                    |                                                                                                    |              |           |                |                 |                       |  |  |  |  |  |
|   |                          |                                                                                                    |                                                                                                    |              |           |                |                 |                       |  |  |  |  |  |
|   |                          |                                                                                                    |                                                                                                    |              |           |                |                 | Got feedback?         |  |  |  |  |  |

Les Dossiers jaunes peuvent être créés et modifiées pour classer des documents spécifiques (selon votre choix).

### 4.4. Message, Tâches:

Nous ne vous recommandons pas d'utiliser les onglets « Messages » et « Tâches ». Au sujet des messages, nous préférons centraliser les échanges via emails uniquement. Quant aux tâches, nous continuons à vous avertir des échéances fiscales à venir via emails également.

#### 4.5. Facturation :

Il est possible de générer des factures de vente directement avec cette plateforme. C'est un service payant de notre sous-traitant IT.

#### 4.6. Paiement :

Il est possible de **générer des fichiers XML** pour effectuer vos paiements. Les fichiers créés sont alors téléchargés dans le portail de votre banque habituelle pour une exécution rapide et groupée.

#### Pour ce faire, il faut cliquer sur l'onglet Paiements

| / 🔿 We                   | nbooks × 🗸 🔿 We             | nBooks on Web 🗙 🔪                        |                                             |                                          |                                      |                               |                                | 0 - 0 ×                       |
|--------------------------|-----------------------------|------------------------------------------|---------------------------------------------|------------------------------------------|--------------------------------------|-------------------------------|--------------------------------|-------------------------------|
| $\leftarrow \Rightarrow$ | C 🖸 🔒 Sécurisé   https:     | //app.winbooksconnect.be/comp            | any/BCFISC/involces/payments/unpaid         |                                          |                                      |                               |                                | 離合 目 :                        |
| Ш Арр                    | lications 🛐 Yahoo - login 🚺 | L'Echo 🙀 BRUSSELS MOTOR 🙆                | Connect client be Annuaire Administra 🗅 Tao | -on-Web 📋 Tax-on-Web - TaxWii: 💮 MyMinfi | nPRO 🌠 Banque-Carrefour di <b>be</b> | Tax-Calc 🚺 Moniteur belge 🕒 M | emento Déclaration De Palifica | s - FREDERIK I >>             |
| Co                       | BUREAU CF SPRL              | Q Chercher factu                         | ures & documents                            |                                          |                                      |                               | BCRS                           |                               |
| 6                        |                             | 1.                                       | MON BUREAU                                  |                                          |                                      | ARCHIVE                       |                                | + AJOUTE FACTURES             |
|                          | DOCUMENTS                   | TOUS IMPAYE 🛞 🗲                          | Avec statut de paiement non défini          |                                          |                                      |                               |                                | -                             |
|                          |                             | OUTBOX >                                 | Aperçu Nom                                  | Fournissijur                             | Date                                 | Date d'échianca               | Manifest                       | Actions                       |
| Ţ                        | MESSAGES                    | AXA Bank Europe 3294<br>BE87751207333294 | ACHATS_12_245_00                            | DIVERS                                   | 30-06-2018                           | 30-06-2018                    | € 10,00                        | VERS OUTBOX                   |
|                          |                             | AXA Bank Europe 1265<br>BE18755542231265 |                                             |                                          |                                      |                               |                                |                               |
|                          | TÂCHES                      | BELFIUS BANQUE 7461<br>BE62088277077461  | ACHATS_12_244_00                            | PARKING                                  | 30-06-2018                           | 30-06-2018                    | € 9,50                         | VERS OUTBOX                   |
| [40]                     | DASHBOARD COMPTA            | BELFIUS BANQUE 1281<br>BE36068904181281  | a ACHATS_12_243_00                          | PARKING                                  | 30-06-2018                           | 30-06-2018                    | € 4,00                         | VINARQUER PAYÉE               |
| 60                       | FACTURATION                 |                                          | ACHATS_12_237_00                            | UCM                                      | 30.06-2018                           | 30-06-2018                    | € 347,50                       | VINARGUER TRAVÉE              |
| 0                        | MON COMPTABLE               |                                          | ACHAT5_12_231_00                            | AG INSURANCE                             | 30-05-2018                           | 30-05-2018                    | € 267,98                       | VINARQUER PRYÉE               |
| กัก                      |                             |                                          | ACHAT5_12_227_00                            | AG INSURANCE                             | 30-05-2018                           | 30-06-2018                    | € 267,98                       | VINARQUER PAYEE               |
|                          |                             |                                          | ACHAT5_12_221_00                            | AG INSURANCE                             | 30-06-2018                           | 30-06-2018                    | € 267,98                       | VERS OUTBOX                   |
|                          |                             |                                          | ACHAT5_12_220_00                            | UCM                                      | 30-05-2018                           | 30-06-2018                    | € 2235,96                      | VINARQUER PAYÉE               |
|                          |                             |                                          | ACHAT5_12_219_00                            | IEC                                      | 30-05-2018                           | 30-06-2018                    | € 195.00                       | VERS OUTBOX                   |
|                          |                             |                                          | ACHAT5_12_215_00                            | SODEXO                                   | 30-06-2018                           | 30-06-2018                    | € 3.63                         | VIARQUER TRAVÉE               |
|                          |                             |                                          | C                                           | LDLC                                     | 30-06-2018                           | 30.06-2018                    | € 45.32                        | MARQUER PAYÉE     Orthodology |

Il faut ensuite sélectionner les factures à payer en cliquant sur **Vers Outbox** et remplir le formulaire de paiement qui apparaît.

Après génération du fichier XML, il n'y a plus qu'à se rendre sur le site de voter banque.

### \*\*\*

### Nous restons à votre service si vous avez la moindre question !